# PANDUAN PENGGUNAAN SISTEM AKAUN

eCoops@iWork v1.0

#### MODUL BUKU TUNAI DAN PENYESUAIAN BANK (BANK RECONCILATION)

| M Sent Mail - roslan@dataviev                                                 | w.wo X                                                                                                    | S Finance@iW    | /ork                               | ×                | +           |               |            |                          |               |            |           |                   | ~        | -               | o ×               |
|-------------------------------------------------------------------------------|----------------------------------------------------------------------------------------------------|-----------------|------------------------------------|------------------|-------------|---------------|------------|--------------------------|---------------|------------|-----------|-------------------|----------|-----------------|-------------------|
| ← → C ▲ Not secure   agm.casacam.net/ecoops/apps/finance/startapp_akaun.cfm Q |                                                                                                    |                 |                                    |                  |             |               |            |                          | a 12          | ☆ □        |           |                   |          |                 |                   |
| G Gmail 💶 YouTube 🌻                                                           | Maps 🙍                                                                                                    | e-Services 🗼    | Hello, Pyth                        | on   Kag         |             |               |            |                          |               |            |           |                   |          |                 |                   |
| KAUN                                                                          | = 🄇                                                                                                    | 9 🎪             | Court                              | arativa Ma       | ragomon     | t System      |            |                          |               |            | V         | /elcome : [303] : | 06-Oct-2 | 023 10:10:52    | •                 |
| Servis ·                                                                      | Penyata                                                                                                    | a Akaun Bank    | (                                  |                  |             |               |            |                          |               |            |           |                   |          | 06-10-2023 10:3 | 0:45 AM           |
| Belian/Tuntutan<br>Jualan/Perkhidmatan                                        | 130701                                                                                                    | -Maybank Berhad | I (SYARIAH)                        |                  |             | ~             | , TAHU     | N Year                   |               | ❤ Baru     |           |                   |          |                 |                   |
| Bayaran +                                                                     | Show 10                                                                                                    | entries         |                                    |                  |             |               |            |                          |               |            |           | Search            | 6        |                 |                   |
| Lejer AM 🐳                                                                    | pit là                                                                                                    | Cataly 12       | Code Bank                          |                  | 11          | Design        | 11         | Pilanana                 | 1+            | Dahit      | Kandit    |                   | lumb     |                 |                   |
| Bank Reconcilation 🔫                                                          | DR. 41                                                                                                    | Cetak           | Code ballk                         |                  | .01         | Period        | -+1        | bhangan                  | . +1 . 3      | pepir -    | Kredit    | +1                | Junia    |                 | +1                |
| Yayment     Keceipt                                                           | 1.                                                                                                    | 🖶 Cetak         | ak 130701 202309 1060 4,599,732.40 |                  |             |               |            | 4,599,732.40             | 2,256,9       | 59.74      | 2,342,    | 772.66            |          |                 |                   |
| - Bank Statem nt                                                              | -                                                                                                    | е севак         | Cetak                              | Penyata Bank - I | boogle Chro | ome           |            |                          |               |            |           |                   |          |                 |                   |
| Convert<br>Auto Payn ant Recon                                                | 3. Octail Penyata Ak: un Bank 130701 untuk Ten poh 202309 Reuseau Aria Control 202309 Reuseau Aria Control 202309 |                 |                                    |                  |             |               |            |                          |               |            |           |                   |          |                 |                   |
| Auto bank lip Recon                                                           | 4.                                                                                                    | 🖨 Cetak         | Bil                                | Accour No        | Tarikh      | <u>No_trx</u> |            | Keterangan               |               | Debit      | Kredit    | Baki              | Ixpe     | No_Batch        |                   |
| Penutupan / kaun 🐳                                                            | 5.                                                                                                    | 🖨 Cetak         |                                    |                  |             |               |            | Bulan OgosMR AZMI ABDULI | LAH *         | 974.00     | 0.00      | 974.00            |          |                 |                   |
|                                                                               | 6.                                                                                                    | - Cetak         | 2                                  | 551016 92466     | 01-09-2023  | PINJAI AN     | MP 3       | AKAUNTAN NEGARA MALA     |               | 0.00       | 7,044.94  | -6,070.94         |          |                 |                   |
|                                                                               |                                                                                                    | 0               | 3                                  | 551016 92466     | 01-09-2023  | PV 202 /01    |            | RENTAL OFFICE SEPTKMJ GI | LOBAL SDN BHD | • 1,529.00 | 0.00      | -4,541.94         |          |                 |                   |
|                                                                               |                                                                                                    | 🖶 Cetak         | 4                                  | 551016 92466     | 02-09-2023  | BC031 /08     | 2023*16639 | ZAIDI BIN SUMAIN         |               | 0.00       | 1,016.30  | -5,558.24         |          |                 |                   |
|                                                                               | 8.                                                                                                    | 🖨 Cetak         | 5                                  | 551016 92466     | 02-09-2023  | BC271, 08/    | 023*16838  | AFFENDI BIN JANI         |               | 0.00       | 30,438.43 | -35,996.67        |          |                 |                   |
|                                                                               | 9.                                                                                                    | Dents           | 6                                  | 551016 92466     | 02-09-2023  | BC031 /08     | 2023*12387 | SULIMAN BIN AHMAD        |               | 0.00       | 2,746.63  | -38,743.30        |          |                 |                   |
| <                                                                             |                                                                                                    |                 | 7                                  | 551016 92466     | 02-09-2023  | BC031 /08     | 2023*SUN L | SUN LIFE MALAYSIA ASSURA | INCE BERHAD   | 0.00       | 11,760.00 | -50,503.30        |          |                 |                   |
| 🦉 🚦 Q 🛙                                                                       |                                                                                                    | 0               | 🤯 i                                |                  | 0           | · 🖲           | 0          | 📴 🔅 📴                    | ø 🧃           | 🧐 🔁 (      | <u> </u>  | eng<br>US         | \$<br>\$ | 10×<br>6/10     | 49 AM<br>9/2023 2 |
|                                                                               |                                                                                                    |                 |                                    |                  |             |               |            |                          |               |            |           |                   |          |                 |                   |

## BANK STATEMENT

Buat pilihan menu [Bank Reconciliation] dan buat pilihan [Bank Statement]. klik pada pilihan [Penyata]. Senarai penyata yang telah dimuat turun akan dipaparkan. Klik pada [Cetak] untuk mencetak Penyata Bank.

#### **CONVERT/ MUAT TURUN PENYATA**

| A Not sec   | w.wo ×<br>ure   agn | S Finance@iWor | k × +<br>ops/apps/finance/startapp_a |                                                                                                    |                             | e                         | □ - ×<br>⊡ (★ ≙)     |
|-------------|---------------------|----------------|--------------------------------------|----------------------------------------------------------------------------------------------------|-----------------------------|---------------------------|----------------------|
| YouTube 🛛 🎈 | Maps 🔮              | e-Services 🗼   | Hello, Python   Kag                  |                                                                                                    |                             |                           |                      |
| AUN         | = (                 | 9 🎪            | Coorporative Managos                 | nont Gystom                                                                                                    |                             | Welcome : [303] :         | 06-Oct-2023 10:10:52 |
| *           | Penyat              | a Akaun Bank   |                                      |                                                                                                    |                             |                           | 06-10-2023 10:10:4   |
|             | Tahun               |                | Pilihan Akaun Bank                   |                                                                                                    | Muat Naik Penyata           |                           |                      |
| atan        | 2023                |                | maybank berhad, johor l              | bahru (pembiayaan syariah)                                                                                                    | Choose File No file         | le chosen                 | Proce                |
| *           |                     |                |                                      |                                                                                                    |                             |                           | _                    |
|             | Show 10             | ✓ entries      |                                      | 0.000                                                                                                    |                             | Searc                     | ih:                  |
| <u> </u>    | 11                  | 11             |                                      | lt                                                                                                    |                             |                           | ^                    |
|             | No                  | Kod Bank Ak    | aun Bank                             | $\leftarrow \rightarrow \checkmark \uparrow$ $\stackrel{\frown}{=}$ $\stackrel{\frown}{=}$ New Vo                                                                                                    | lume (D:) > workfiles > kpd | ✓ C Search kpd            | م                    |
|             | 1                   | 130701         | 551016692466                         | Organize 🛪 New folder                                                                                                    |                             |                           | =                    |
|             | 2                   | 130701         | 5510 6692466                         | organize • New Tordes                                                                                                    | Name                        | <b>*</b>                  | Date modified        |
|             | -                   |                |                                      |                                                                                                    | M DANDI                     |                           | 5/10/2022 0:49 014   |
| n           | 3                   | 130701         | 5510.6692466                         | datavi w solution                                                                                                    |                             | AN PENGOUNA SISTEM MESTOA | 5/10/2023 5:40 PM    |
|             | 4                   | 130701         | 5510.6692466                         | <b>k</b> pd                                                                                                    |                             |                           | 0/10/2025 9:22 AM    |
|             |                     |                |                                      |                                                                                                    | Sebuth                      | a ga-sistem               | 6/10/2023 9:46 AM    |
|             | 5                   | 130701         | 5510.6692466                         | 🛩 💻 This P                                                                                                    | l 🔟 sebuth                  | a ha-undian               | 6/10/2023 9:46 AM    |
|             | 6                   | 130701         | 5510 6692466                         | > 🔚 Loca Disk (C:)                                                                                                    |                             |                           |                      |
|             |                     |                |                                      | File name:                                                                                                    |                             | ~ All Files               |                      |
|             | 7                   | 130701         | 5510.6692466                         |                                                                                                    |                             | Open                      | Cancel               |
|             | 8                   | 130701         | 5510,6692466                         | 202308 341                                                                                                    | 757,674.93 99,806.81        | (152,131.88) 30/0         | 9/2023               |
| ×           |                     |                |                                      | and the second second s |                             |                           | -19365               |
| 0           | -                   |                | a 🔒 🦰 📁                              | n 🚓 🔥 🙆 📷 🙈                                                                                                    | 🗖 🔨 🖉 😰 🗖                   |                           | @ rlb in 10:52       |
| 4           |                     |                | 🛩 🕛 🕓 🥅                              |                                                                                                    |                             | US                        | 6/10/2               |

Buat pilihan menu [Bank Reconcilation] dan buat pilihan [Bank Statement]. k ik pada pilihan [Convert]. Senarai penyata yang telah dimuat turun akan dipaparkan. Klik pada [Cooose File] untuk menaik turun penyata bank yang telah diambil dari portal bank. Klik pada butang [Proses] untuk Proses.

# PANDUAN PENGGUNAAN SISTEM AKAUN

eCoops@iWork v1.0

#### AUTO PAYMENT RECON

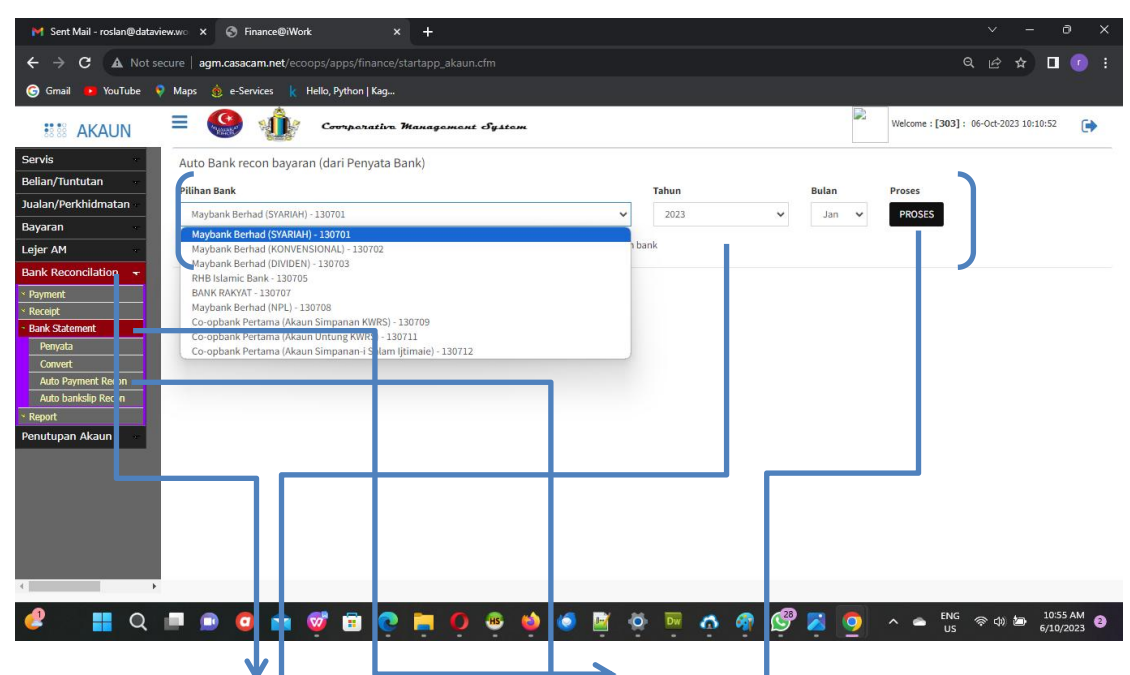

Buat pilihan menu [Bank Recon] dan buat pilihan Bank Statement]. k ik pada pilihan [Auto Payment Recon]. Buat pilihan Bank, Tahun dan Bulan dan klik pada butang [Proses]. Sistem akan membuat perbandingan Bayaran yang telah dibuat dengan rekod penyata bank secara Auto.

| M Sent Mail - roslan@dataview.w: X ③ Finance@iWork X +                                                                                                    |                                                                                                    |                                        |  |  |  |  |  |  |  |  |
|----------------------------------------------------------------------------------------------------|----------------------------------------------------------------------------------------------------|----------------------------------------|--|--|--|--|--|--|--|--|
| ← → C ▲ Not secure   agm.casacam.net/ecoops/a                                                                                                    | 역 순 ☆ 🗖 🕡 🗄                                                                                                    |                                        |  |  |  |  |  |  |  |  |
| 🎯 Gmail 🙃 YouTube 🕴 Maps 🎄 e-Services 🗼 Helio, Python   Kag                                                                                                    |                                                                                                    |                                        |  |  |  |  |  |  |  |  |
| 🎎 AKAUN 🗏 🎱 🏰 😋                                                                                                    | orporative Managoment System                                                                                                    | Welcome : [303] : 06-Oct-2023 10:10:52 |  |  |  |  |  |  |  |  |
| Servis Auto Bank Slip                                                                                                    |                                                                                                    |                                        |  |  |  |  |  |  |  |  |
| Belian/Tuntutan Tahun<br>Jualan/Perkhidmatan                                                                                                    | 2023 V Bulan Jan V Caj Bar                                                                                                    | nk 0                                   |  |  |  |  |  |  |  |  |
| Bayaran - Pilihan Bank                                                                                                    | 130701-Maybank Berhad (SYARIAH) 🗸 MANR                                                                                                    | PROSES                                 |  |  |  |  |  |  |  |  |
| Bank Reconcilation  Poyment Poyment Bank Statement Penyota Peryota Per | 130703-Maybank Berhad (SYARIM)<br>130702-Maybank Berhad (KOWENSIONAL)<br>130703-Maybank Berhad (KOWENSIONAL)<br>130705-RH9 Islamic Bank Berhad (INUEN)<br>130707-BANK Rekhad (INRL)<br>130707-BANK Rekhad (INRL)<br>130708-Ce-obank Pertama (IAsun Simpanan KWRS) |                                        |  |  |  |  |  |  |  |  |
| Convert Auto Payment Recon Auto bankslip Recon ' Report                                                                                                    | 130711-Co-opbank Pertama (Akaun Untung KWRS)<br>130712-Co-opbank Pertama (Akaun Simpanan -i Salam Ijtimaie)                                                                                                    |                                        |  |  |  |  |  |  |  |  |
| Penutupan Akaun                                                                                                    |                                                                                                    |                                        |  |  |  |  |  |  |  |  |
| 4                                                                                                    |                                                                                                    |                                        |  |  |  |  |  |  |  |  |
| 🦉 📲 ଦ 🔳 🖻 💿 💼 👳                                                                                                    | 🖻 🜻 🗛 🧐 🧶 🧶 🖉 🖉 🧔 🖓 🦉 🦉                                                                                                    | 🧿 ^ 🛥 ENG 奈 ⑴ ㎞ 10:59 AM 🛛<br>US       |  |  |  |  |  |  |  |  |

### AUTO BANKSLIP RECON

Buat pilihan menu [Bank Recon] dan buat pilihan [Bank Statement]. klik pada pilihan [Auto Payment Recon]. Buat pilihan Bank, Tahun dan Bulan dan klik pada butang [Proses]. Sistem akan membuat perbandingan Bayaran yang telah dibuat dengan rekod penyata bank secara Auto.